# Outlook モバイルアプリのインストール&通知の設定

L

L

### ①Outlook モバイルアプリのインストール

※画面はiOS(iPhone)ですが、Androidも操作は基本同様です。

#### (I)App Storeで「Microsoft Outlook」を検索し

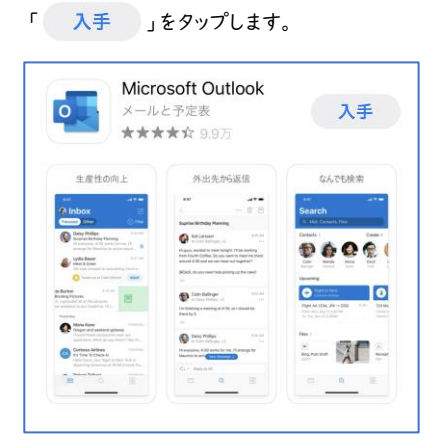

(2)ホーム画面にアプリが追加されます。

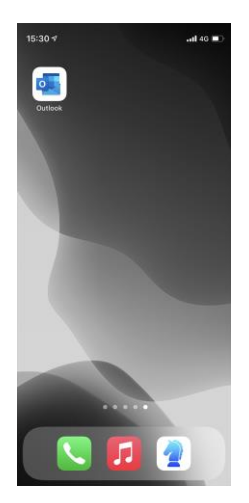

(3) アプリをタップし、MyPCアカウントに記載された 「電子メールアドレス」を入力して「アカウントの追加」 をタップします。

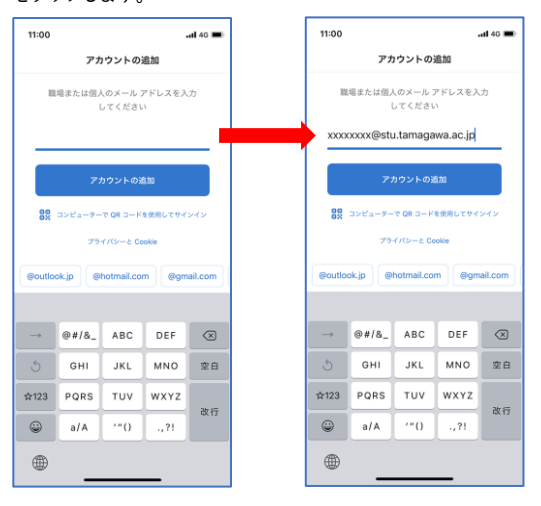

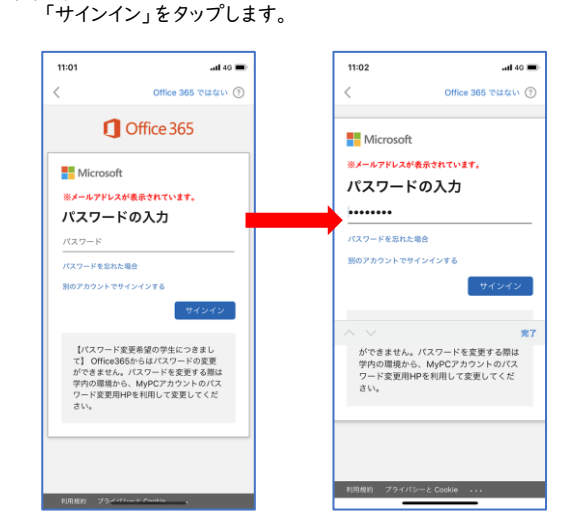

(4)MyPCアカウント票に記載されたパスワードを入力して

(5)別のアカウントを追加する画面が表示されたら 「後で」をタップします。

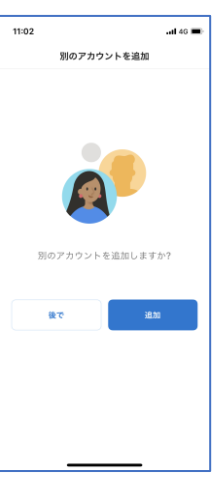

(6)受信トレイが表示されます。引き続き「通知の設定」を行います。

| -                                       | 204                                                                        |                   |            |
|-----------------------------------------|----------------------------------------------------------------------------|-------------------|------------|
| 200                                     | , eons                                                                     | - 2               | 107-       |
| 昨日                                      |                                                                            |                   |            |
|                                         | メールの送信元                                                                    |                   | 日曜日        |
| -                                       | メールの件名                                                                     |                   |            |
|                                         | メールの本文・・・                                                                  | • • • • • • • • • |            |
|                                         | メールの送信量                                                                    |                   | 8488       |
|                                         |                                                                            |                   |            |
|                                         | 通知を有効                                                                      | かにする              |            |
|                                         | Outlook では、受信ト                                                             | レイが常に最新状態         |            |
| -                                       | であることを確認する                                                                 | ち法として通知が使         |            |
| 75-81                                   | の配信に遅延が生じる                                                                 | 可能性があります。         |            |
|                                         |                                                                            |                   | - 収日       |
|                                         |                                                                            |                   |            |
| MM                                      | いいえ                                                                        | 有効にする             |            |
|                                         | UU2                                                                        | 有効にする             | •          |
| • •                                     | いいえ<br>メールの本文・・・・                                                          | 有効にする             | <b>↓</b> ← |
|                                         | いいえ<br>メールの木文・・・<br>メールの送儀元                                                | 有効にする             | ±#8        |
| •                                       | いいえ<br>メールの木文・・・・<br>メールの送儀元<br>メールの件名                                     | 有効にする             | 180        |
|                                         | いいえ<br>メールの本文・・・・<br>メールの送量元<br>メールの件名<br>メールの本文・・・・                       | 有効にする             | ±#8        |
|                                         | いいえ<br>メールの本文・・・<br>メールの連載元<br>メールの件名<br>メールの本文・・・・<br>メールの本文・・・・          | 有効にする             | 188        |
| · · · · · · · · · · · · · · · · · · ·   | いいえ<br>メールの末文・・・<br>メールの連載元<br>メールの件名<br>メールの本文・・・・<br>メールの志観元<br>メールの述録元  | 有効にする             | 100        |
| · • • • • • • • • • • • • • • • • • • • | いいえ<br>メールの末文・・・・<br>メールの連載元<br>メールの件名<br>メールの本文・・・・<br>メールの志徳元<br>メールの法徳元 | 有効にする             |            |

L

L

1

1

L

L

L

1

| 有効にするをタップすると  |  |
|---------------|--|
| 通知されるようになります。 |  |

## ②Outlook モバイルアプリ 通知の設定

(1)ホーム画面で「設定」をタップし「通知」をタップします。

| 15:0         | 00            | <b>11</b> 4G 🔳 |
|--------------|---------------|----------------|
|              | 設定            |                |
|              |               |                |
|              | 通知            | >              |
| (۱)          | サウンドと触覚       | >              |
| C            | おやすみモード       | >              |
| I            | スクリーンタイム      | >              |
|              |               |                |
| $\bigotimes$ | 一般            | >              |
|              | コントロールセンター    | >              |
| AA           | 画面表示と明るさ      | >              |
|              | ホーム画面         | >              |
|              | アクセシビリティ      | >              |
| *            | 壁紙            | >              |
|              | Siriと検索       | >              |
| E            | Face IDとパスコード | >              |
| SOS          | 緊急SOS         | >              |
| ۲            | 接触通知          | >              |
|              | バッテリー         | >              |

### (2)アプリの一覧から「Outlook」をタップします。

| 15:01                          | <b>11</b> 4G 🔳 |
|--------------------------------|----------------|
| く設定通知                          |                |
| Contra                         |                |
| 0 12 million                   |                |
| •                              |                |
| A 22.                          |                |
| C                              |                |
| <b>Outlook</b><br>パナー、サウンド、パッジ | >              |
|                                |                |
| 6 77                           |                |
| a the                          |                |
| a                              |                |
| <ol> <li>201</li> </ol>        |                |
| • http://www.en                |                |

(3) 下記の通り設定します。

 通知を許可:オン
 通知
 ロック画面:オン
 通知センター:オン
 バナー:オン
 ・ナウンド:オン
 ・ブッジ:オン
 ・プレビューを表示:常に(デフォルト)
 ・通知のグループ化(自動)

L

L

| 15:02         |         | <b>1 </b> 4G 🔳 |
|---------------|---------|----------------|
| く通知           | Outlook |                |
|               |         |                |
| 通知を許可         |         |                |
| 通知            |         |                |
| 9:41<br>ロック画面 | 通知センター  | バナー            |
|               |         |                |
| バナースタイル       |         | 一時的 >          |
|               |         |                |
| サウンド          |         |                |
| バッジ           |         |                |
| オプション         |         |                |
| プレビューを表示      | 常に      | (デフォルト) >      |
| 通知のグループ化      |         | 自動>            |
|               |         |                |
|               |         |                |

(4) 以上で、設定は完了です。